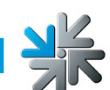

## Aktivierung des Mobile Features am FUN4FOUR

Das neue Mobile Feature ist auf allen ausgelieferten FUN4FOUR Spieltischen mit der Version 7 oder höher vorinstalliert. Mit der Version 7 wurde auch das Betriebssystem auf Windows 7 upgegradet. Somit müssen die Tische mit einer Version 6.01 oder darunter mit einer Harddisk manuell upgedatet werden. Das Uploaden der Software via Onlineverbindung ist aufgrund des neuen Betriebssystems nicht möglich.

Das Upgrade-Kit beinhaltet folgende Komponenten:

- WI-FI Router
- Dongle mit Version 7
- Windows 7 Lizenz
- Updatedisk mit Version 7.00 (oder höher)

Schritt 1: WI-FI installieren (wenn der Router bereits eingebaut ist, bitte bei Schritt 2 fortfahren)

Mit dem Upgrade-Kit erhalten Sie einen vorkonfigurierten WI-FI Router. Verbinden Sie mit einem Ethernet-Kabel den FUN4FOUR PC mit einem der blauen LAN Ports des WI-FI Routers (siehe Bild unten). Das Internetkabel Ihres Providers müssen Sie bei dem grauen Port mit der Beschriftung "Internet" anstecken. Bitte verbinden Sie nur eine DHCP Verbindung. (andernfalls beachten Sie die Anweisungen auf Seite 8)

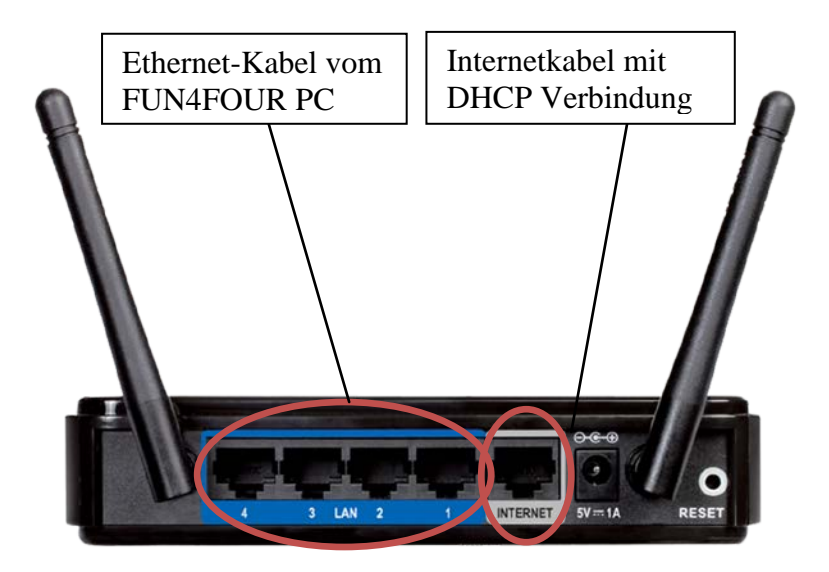

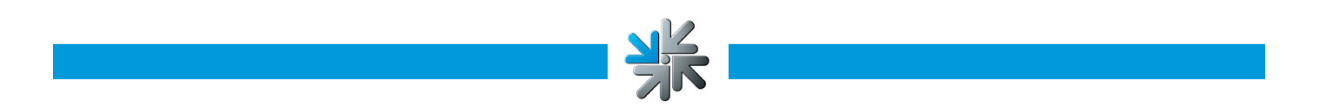

### Schritt 2: Aktivieren des App/Mobile Features

Das Mobile Feature funktioniert nur, wenn das OTM Service aktiviert ist. Mit folgenden Schritten aktivieren Sie das OTM am FUN4FOUR:

Drücken Sie den Button um den Testmode zu starten und bestätigen Sie "ChampionsNet":

| A - 1010                                                                                            | Testmo<br>11 DO10043910 (Version:<br>Do, 26. Juni 2014 | ode<br>7.10, System: multitouch7-2 - 9)<br>I, 10:03:43 Uhr |  |
|----------------------------------------------------------------------------------------------------|--------------------------------------------------------|------------------------------------------------------------|--|
| Allgeme                                                                                             | ines                                                   | Grundeinstellungen                                         |  |
| Gerätet                                                                                             | ests                                                   | Hardware-Einstellungen                                     |  |
| Buchhal                                                                                             | tung                                                   | Spielpreis-Einstellungen                                   |  |
| Spiel                                                                                               | e                                                      | PIN-Einstellung                                            |  |
| Champio                                                                                             | nsNet                                                  |                                                            |  |
|                                                                                                    | Zurü                                                   | ck                                                         |  |
| Gerät/Aufstellplatz                                                                                 |                                                        |                                                            |  |
| Maschinennummer<br>Name des Lokals<br>Plz/Ort<br>Adresse<br>Rufnummer<br>Faxnummer<br>Email<br>Land | õ                                                      | sterreich                                                  |  |
| Verbindung (Network - Di<br>Rufnummer<br>Benutzername<br>Uhrzeit<br>ändern                          | 19:40                                                  |                                                            |  |
| Klicken Sie "Aktivieren" un<br>ChampionsNet einzuschalte                                            | n pindung test                                         | ten                                                        |  |
|                                                                                                    | Daten empfang                                          | ien Protokoll                                              |  |
| ☑ aktivieren                                                                                        | Alle Daten empfa                                       | ngen Zurück                                                |  |

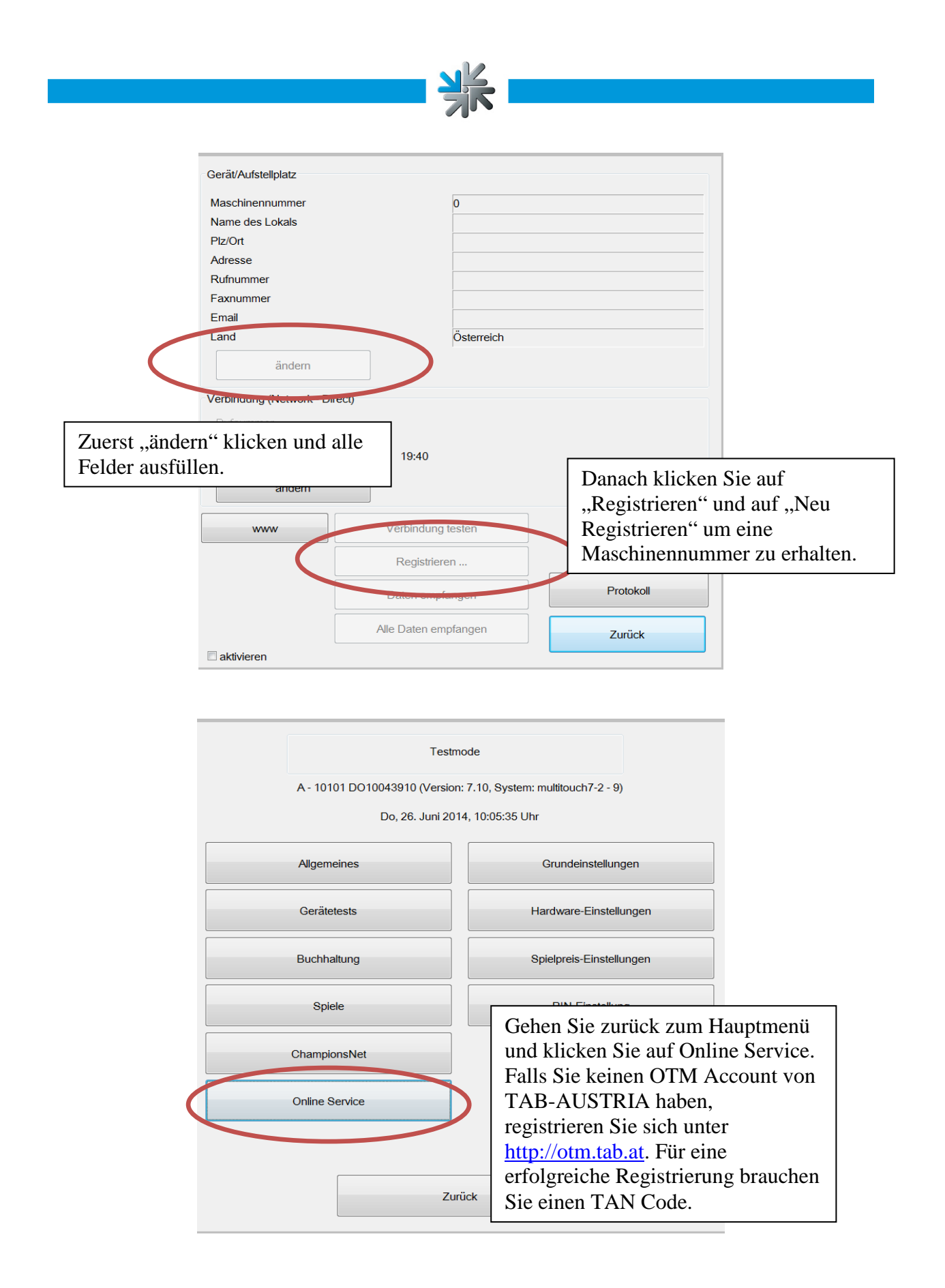

|                                                                                                    | Online Service Wizard                                                                                                    |                             |   |
|----------------------------------------------------------------------------------------------------|----------------------------------------------------------------------------------------------------|-----------------------------|---|
| Dieser Service ermöglicht es Ihnen, die wichtigsten Date<br>(Zählerstand, Übertragungszeit) auch auf unserer intern<br>https://service.championsnet.net einzuszehen. Sie haber<br>ihres Terminals und wissen zu jeder Zeit den Kasasatan<br>korrekt überträgt. Auf dieser Homepage können Sie auch<br>des Terminals durchführen und das Terminal somit von | n dieses Terminals<br>et-Homepage<br>somit mehr Kontrolle<br>J und ob es die Daten<br>o die monatliche Abrechnung<br>der Ferne betreiben. | Online Service freischalten | > |
| Um diesen Service benutzen zu konnen, müssen Sie sie<br>Homepage registrieren und OTS-Lizenz pro Terminal für<br>Service und Online Turnier. OTS-Lizenz pro Terminal für<br>service und Online Turnier. OTS-Lizenzen sind kosteng<br>auf unserer Internet-Homepage https://service.champid<br>werden, wo Sie auch nähere Informationen darüber fin         | Klicken Sie auf "Online Service<br>freischalten" und folgen Sie den                                                                       |                             |   |
| freigeschaltet wurden (in der Regel mit dem Erhalt der<br>TAB-Austria), können Sie sich die zur Terminalregistrie<br>erstellen lassen und ausdrucken. Diese Nummer werde                                                                                                    | nächsten Schritten. Den                                                                                                    |                             |   |
|                                                                                                    | benötigten TAN Code finden                                                                                                    |                             |   |
|                                                                                                    | Sie im OTM Account.                                                                                                    |                             |   |
|                                                                                                    |                                                                                                    | -                           |   |
|                                                                                                    |                                                                                                    |                             |   |
|                                                                                                    |                                                                                                    |                             |   |
|                                                                                                    |                                                                                                    |                             |   |
|                                                                                                    |                                                                                                    | Abbrechen                   |   |

NK

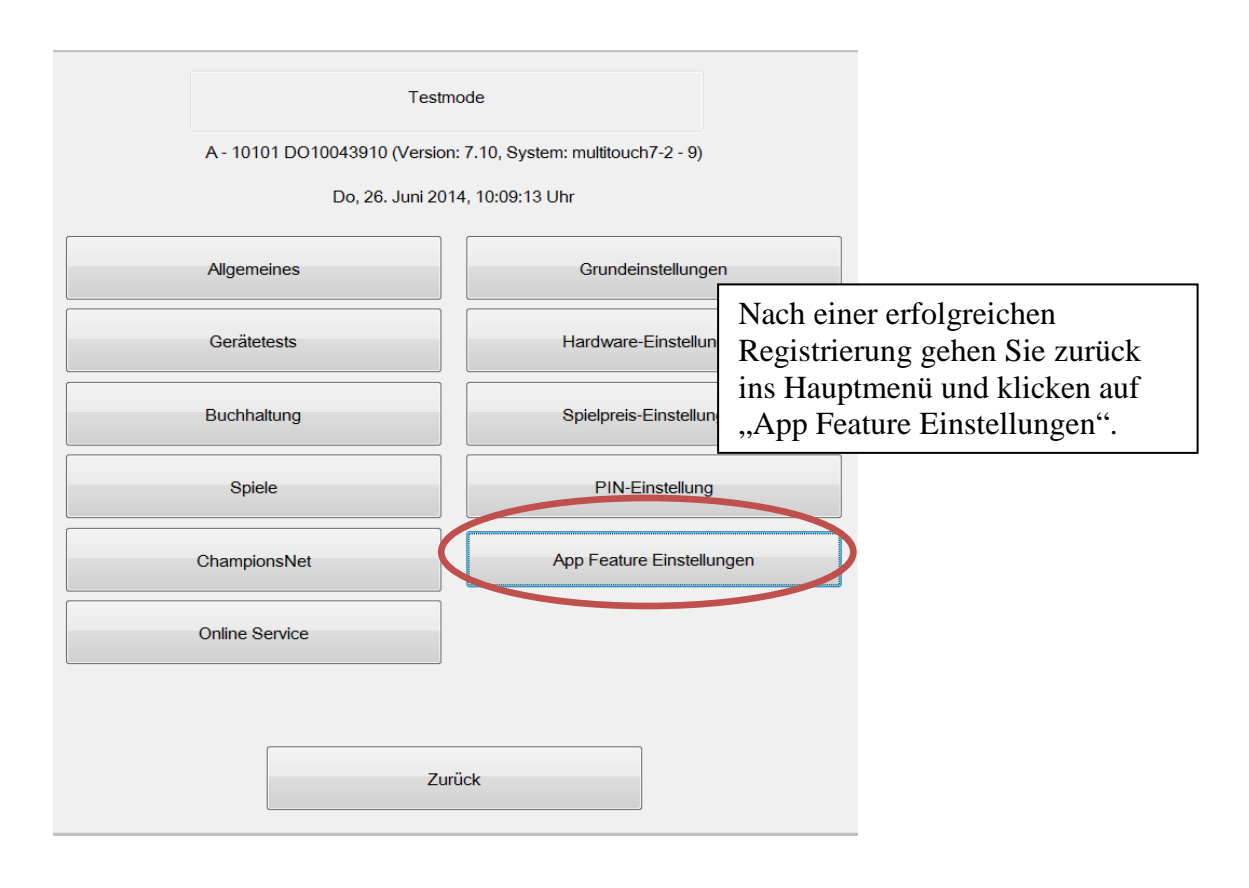

|                                                                                 | App Feature Einstellungen <ul> <li>App Feature aktivieren</li> <li>Bitte geben Sie die SSID Ibres WLANs ein</li> </ul>                                                           | 1 |        |
|---------------------------------------------------------------------------------|----------------------------------------------------------------------------------------------------|---|--------|
|                                                                                 | MusicAndFun                                                                                                    |   | ändern |
| Aktiviere<br>Feature i<br>aktiviere<br>WLAN I<br>WI-FI R<br>Router v<br>verwend | en Sie das Mobile<br>nit der Box "App Feature<br>n" und geben Sie den<br>Netzwerknamen des<br>outers ein. (falls Sie den<br>om Upgrade-Kit<br>en, geben Sie bitte<br>ndEun" ein) |   |        |

Schalten Sie nun den Testmode aus, indem Sie "Zurück" drücken. Sie befinden sich danach im Haupmenü des Fun4Fours.

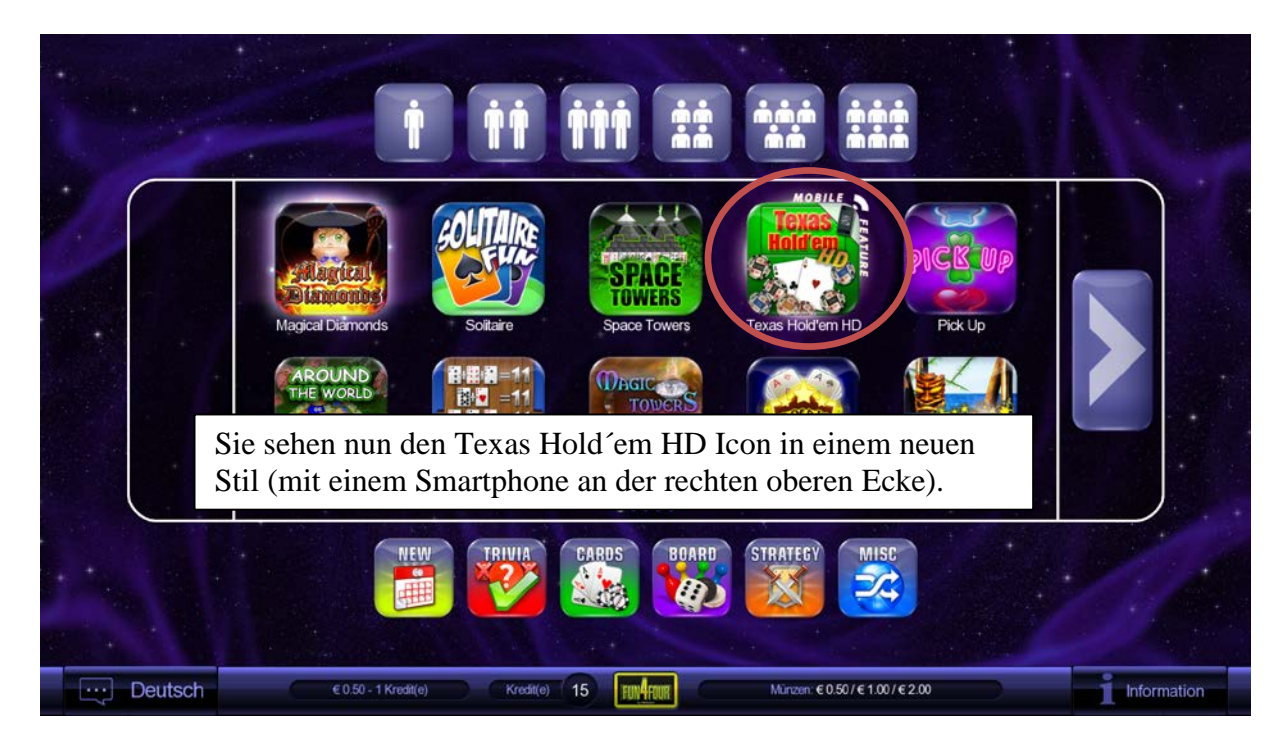

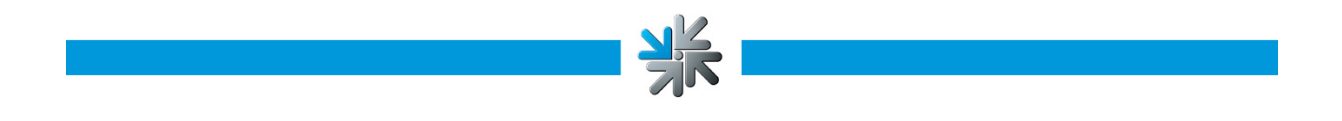

#### Schritt 3: Mobile Feature starten

Starten Sie Texas Hold´em HD und wählen Sie eine beliebige Zahl an Spielern. Sie sehen nun QR Codes im Spielfeld eines jeden Spielers.

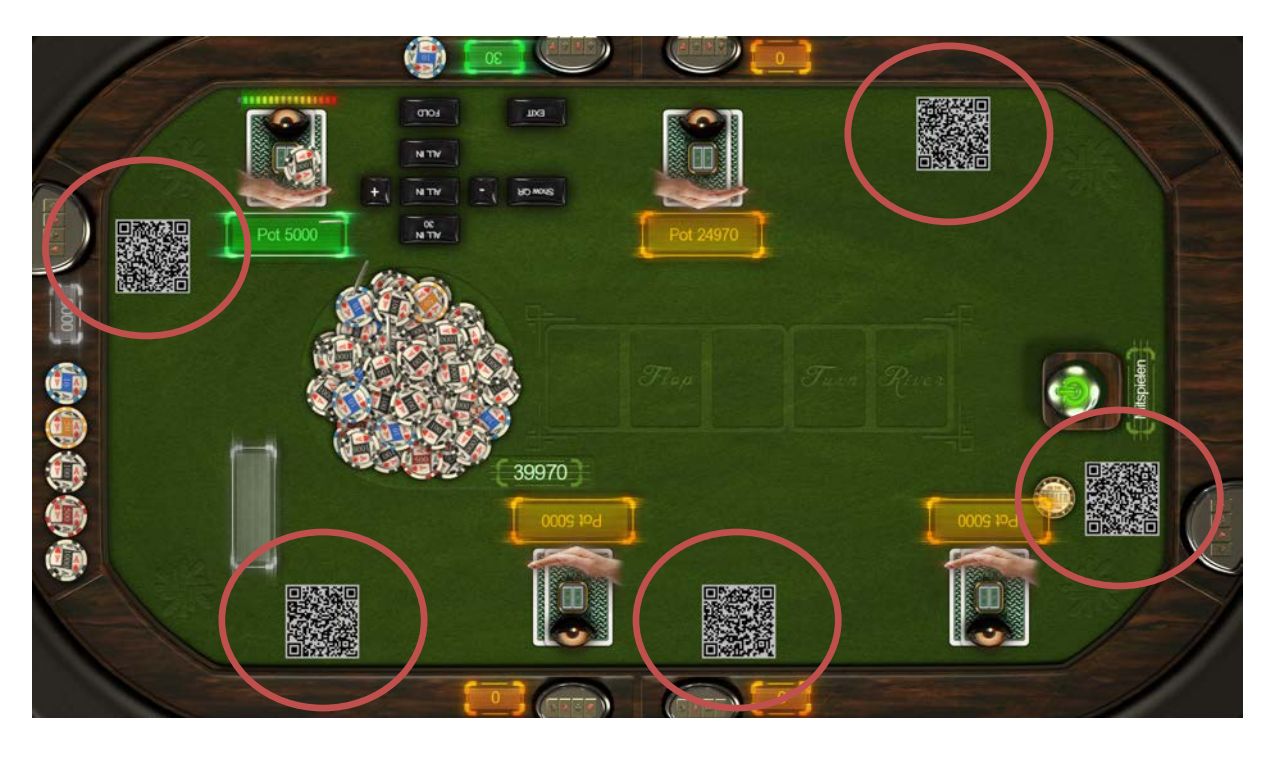

Installieren Sie die Music&Fun App am Iphone oder Android Phone.

Um die App zu installieren, scannen Sie den QR Code mit einem QR Code Reader oder downloaden Sie die App direkt unter <u>www.tab.at/app</u>.

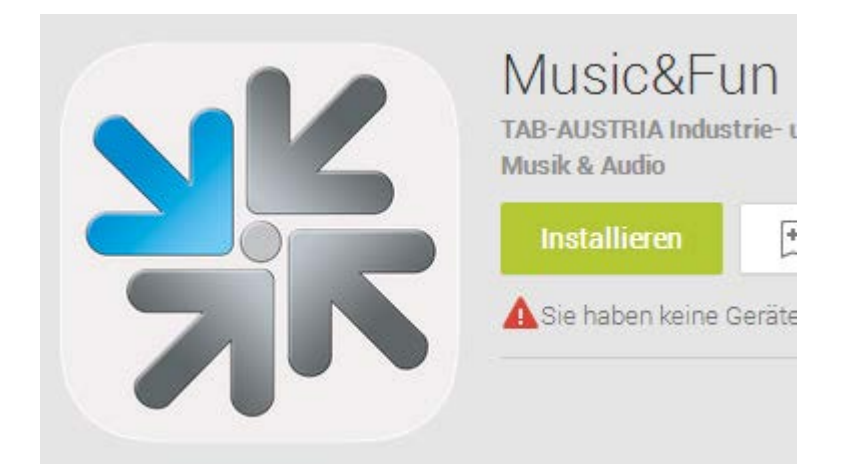

Verbinden Sie Ihr Telefon mit dem gleichen WLAN Netzwerk wie Ihren Fun4Four und starten Sie die "Music&Fun" App.

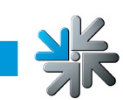

Danach drücken Sie auf "Start Scanning" und scannen einen belieben QR Code am Spielfeld.

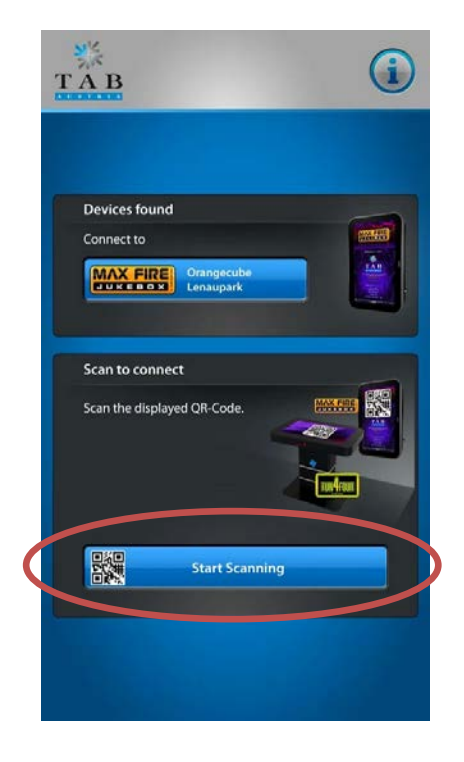

Wenn Sie nun den Screen von Texas Hold'em HD am Smartphone angezeigt bekommen, haben Sie die App erfolgreich installiert sowie das Mobile Feature am FUN4FOUR Spieltisch vollständig konfiguriert.

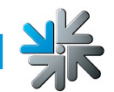

# FAQ

Können Sie Ihr eigenes WLAN Netzwerk verwenden?

Ja, können Sie, dazu müssen Sie den Fun4Four und Ihren Router mit einem Ethernet-Kabel verbunden und unter der Option "App Feature Einstellung" muss bei SSID der Name Ihres Netzwerks eingegeben werden (siehe Seite 5).

#### Kann ich eine andere Verbindung als DHCP benutzen?

Ja, können Sie, dafür müssen Sie den Router wie folgt konfigurieren. Verbinden Sie den mitgelieferten Router mit einem Laptop und öffnen Sie die Seite "192.168.40.1", dort können Sie die Einstellungen des Routers verändern.

Einloggen können Sie sich folgendermaßen: User: root Passwort: TAB40MuFuZZ

Kann ich mehr als einen FUN4FOUR mit dem gleichen WI-FI Router verwenden?

Sie können mit dem Router von TAB-AUSTRIA bis zu vier FUN4FOUR gleichzeitig verbinden. Für das Netzwerk gibt es keine Beschränkung. Bitte verwenden Sie bei mehreren Geräten im gleichen Lokal das gleiche Netzwerk.

Falls Sie Fragen haben, kontaktieren Sie bitte unseren Support.

+43722978040 - 250